### http://www.java.com adresine girin

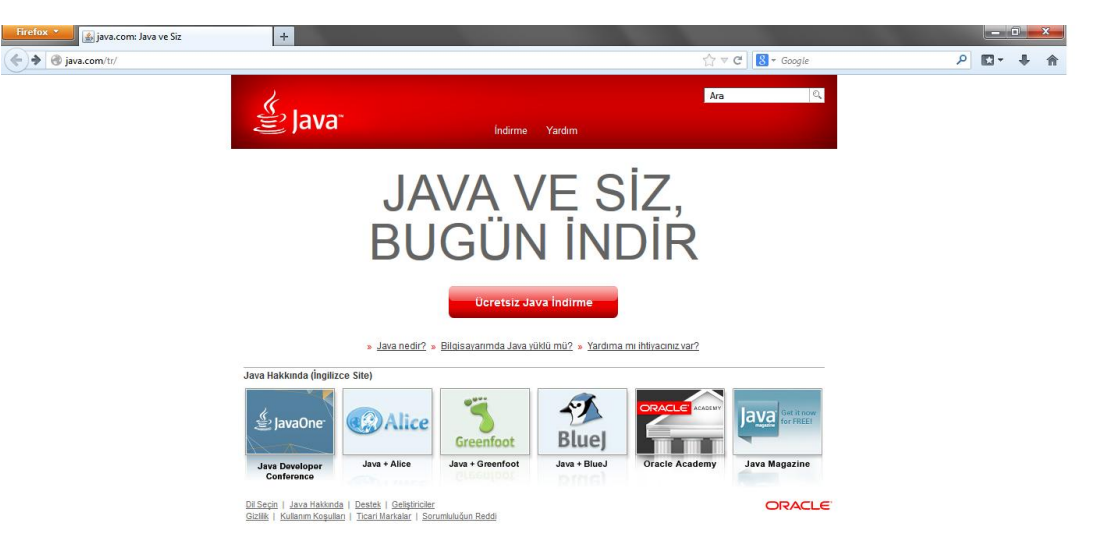

# Ücretsiz Java İndirme butonuna basın.

| Firefox 🔪 🔬 Windows İçin Java yazılımını indirin 🛛 +                                                                                                    |                                                                                                    |    |          |   | × |
|----------------------------------------------------------------------------------------------------|----------------------------------------------------------------------------------------------------|----|----------|---|---|
| < 🕘 java.com/tr/download/windows_xpi.jsp?locale=tr                                                                                                    | ☆ マ C 🛛 S - Google                                                                                                    | م  | <b>•</b> | ÷ | ♠ |
| java.com/tr/download/windows_ppijsp?localest      Yardim Kaynaklarr      Java nedit?      Kakain Derte Digi Brahma      Hata Mesalaan      Digier Yardim Konularn      Windows 64 bit Kultainciarr      Hem 32 bit hem de 64 bit Ranyolar m | Indime       Yardım         İndime       Yardım         Windows       İçin Java yazılımını indirin         Önaylayın ve Ucretsiz       İndirme İşlemini Başlatın         Java yazılımını indirerek son kullancı lisans sözleşmesi<br>koşularını ökumuş ve kabul etmiş ölursunuz                                               | [م |          | + | E |
| kullanıyorsunuz?<br>• <u>Windows için 64 bit Java</u><br>vazilmırkla ilgili sik sorulan<br>s <u>orular</u>                                                                                                    | Java yüklementi tamamılandığında, Java yüklemesini etkinleştirmek için tarayıcınız yeniden     başlatmanız gerekebilir (tüm tarayıcı pencerelerini kapatın ve yeniden açın).     * Yükleme Talimat     * Sistem Gereksinimleri                                                                                                |    |          |   |   |
| Çevîningi î takenie<br>Îndîrne iştenî siraşında<br>sorunla mi<br>karşıdaşıyorsunuc?<br>Çevîndişi vüblericiyi<br>kullanmayi deneyin                                                                                                    | Doğru işletim sistemi değil mi? <u>Tüm Java indirme işlemlerini oldrünkülerin</u> .<br>Biğisayanını için Java yazılını ya da Java Runtime Environment. Java Runtime, Runtime Environment,<br>Runtime, J.RE, Java Virtual Machine, Virtual Machine, Java VM, JVM, VM, Java etkentisi veya Java<br>Indirmesi olarak da bilinir. |    |          |   |   |

Onaylayın ve programı indirin. İndirdiğiniz programı kurun. Ve Başlat butonuna basıp Denetim Masasını Açın

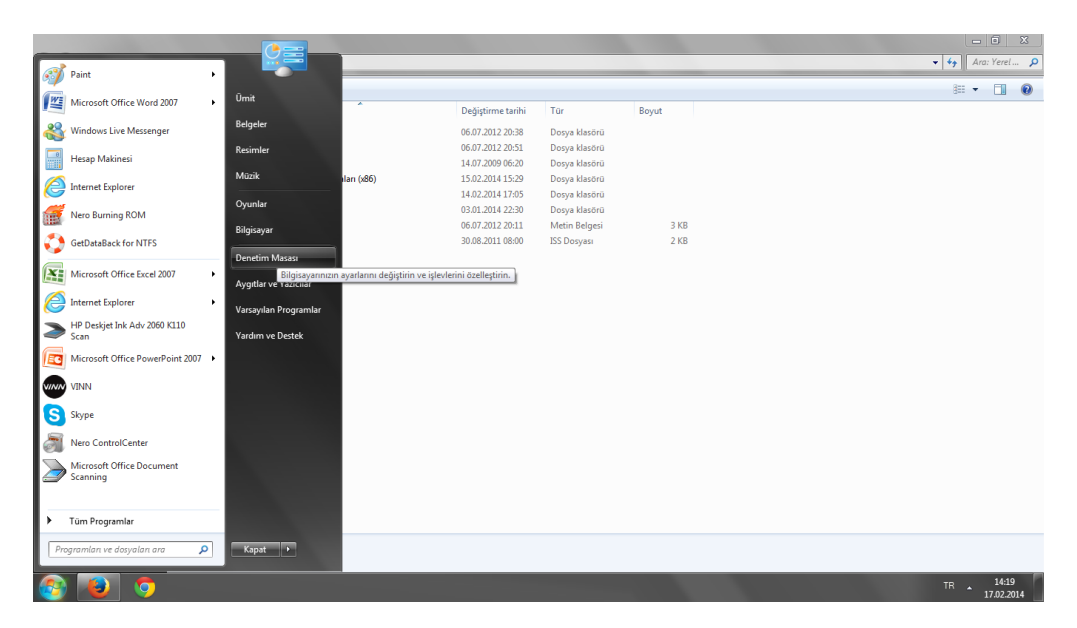

## Denetim Masasında Sağ üstte Görüntüleme Ölçütü kısmını Küçük Simgeleri ayarlayın.

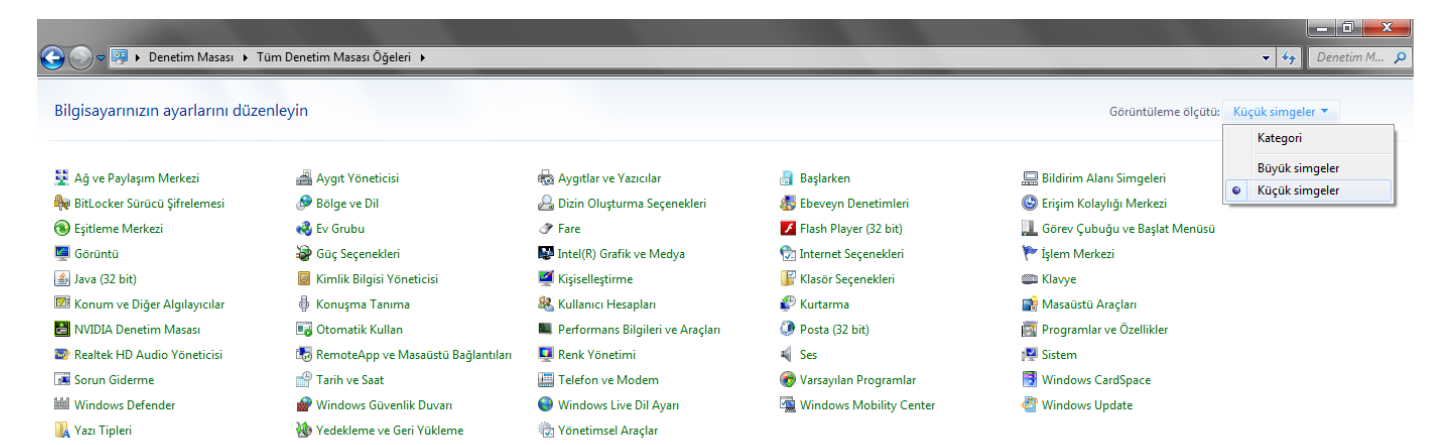

#### Ve Java ikonuna tıklayın

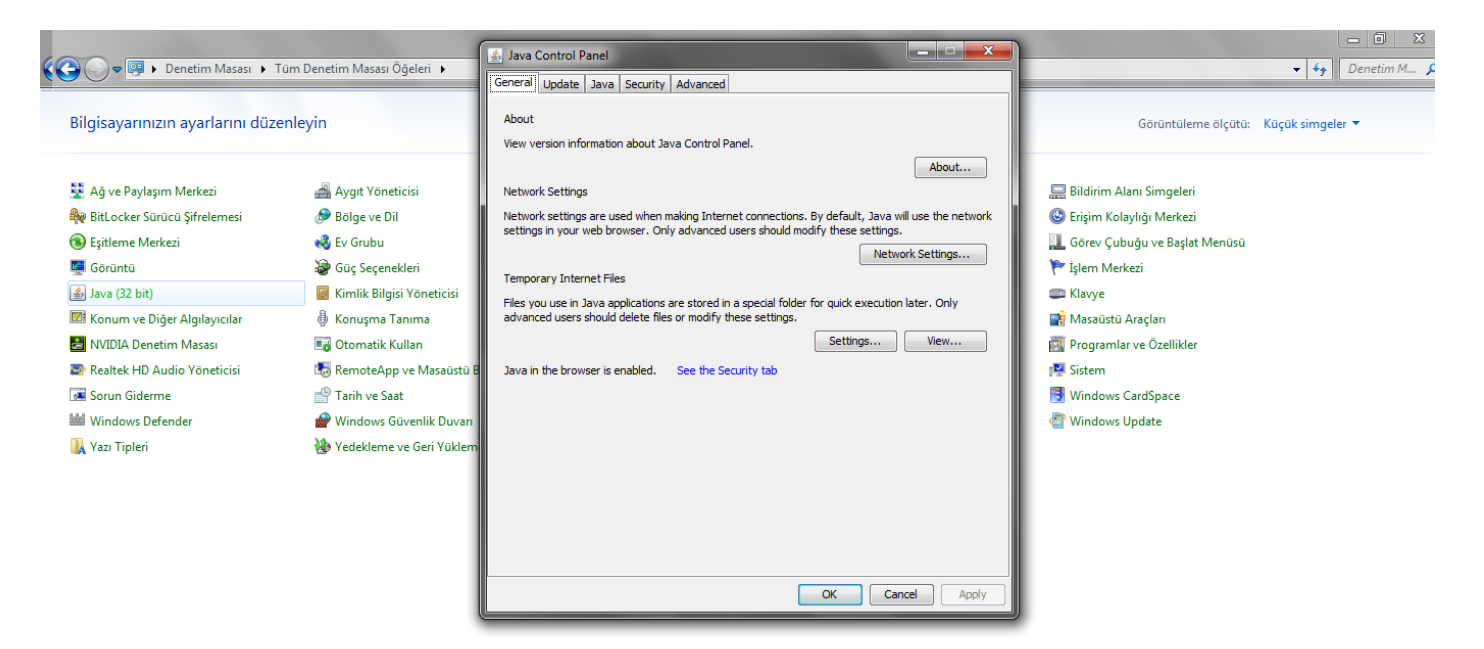

# Security Sekmesine Gelin

| 🛃 Java Control Panel 📃 💻 🗮                                                                                          |  |  |  |  |
|----------------------------------------------------------------------------------------------------|--|--|--|--|
| General Update Java Security Advanced                                                                               |  |  |  |  |
| I Enable Java content in the browser                                                                                |  |  |  |  |
| Security Level                                                                                                    |  |  |  |  |
| - Very High                                                                                                    |  |  |  |  |
| - High (minimum recommended)                                                                                        |  |  |  |  |
| - Medium                                                                                                    |  |  |  |  |
| Java applications identified by a certificate from a trusted authority will be allowed to run.                      |  |  |  |  |
| Exception Site List                                                                                                 |  |  |  |  |
| Applications launched from the sites listed below will be allowed to run after the appropriate<br>security prompts. |  |  |  |  |
| http://akademi.satranc.org.tr/                                                                                      |  |  |  |  |
|                                                                                                    |  |  |  |  |
| <u>R</u> estore Security Prompts <u>Manage Certificates</u>                                                         |  |  |  |  |
| OK Cancel Apply                                                                                                    |  |  |  |  |

Buradan Edit Site List butonuna tıklayın

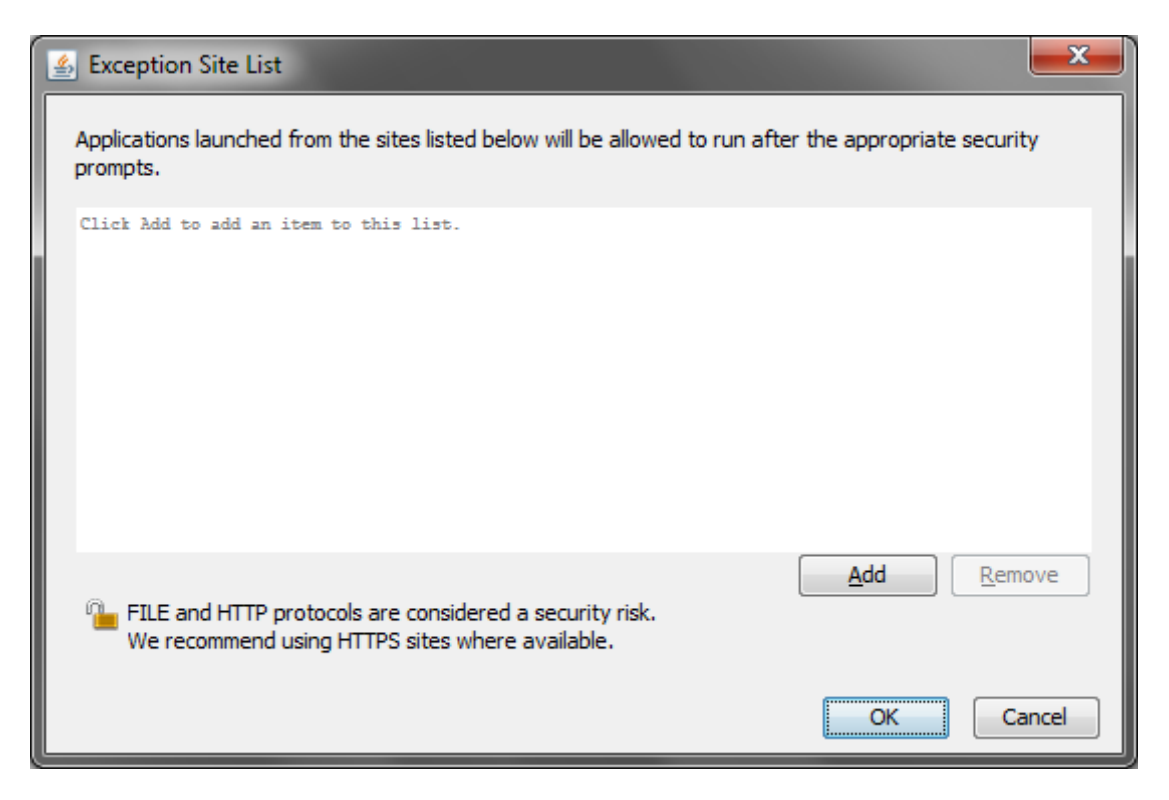

Add butonuna tıklayın

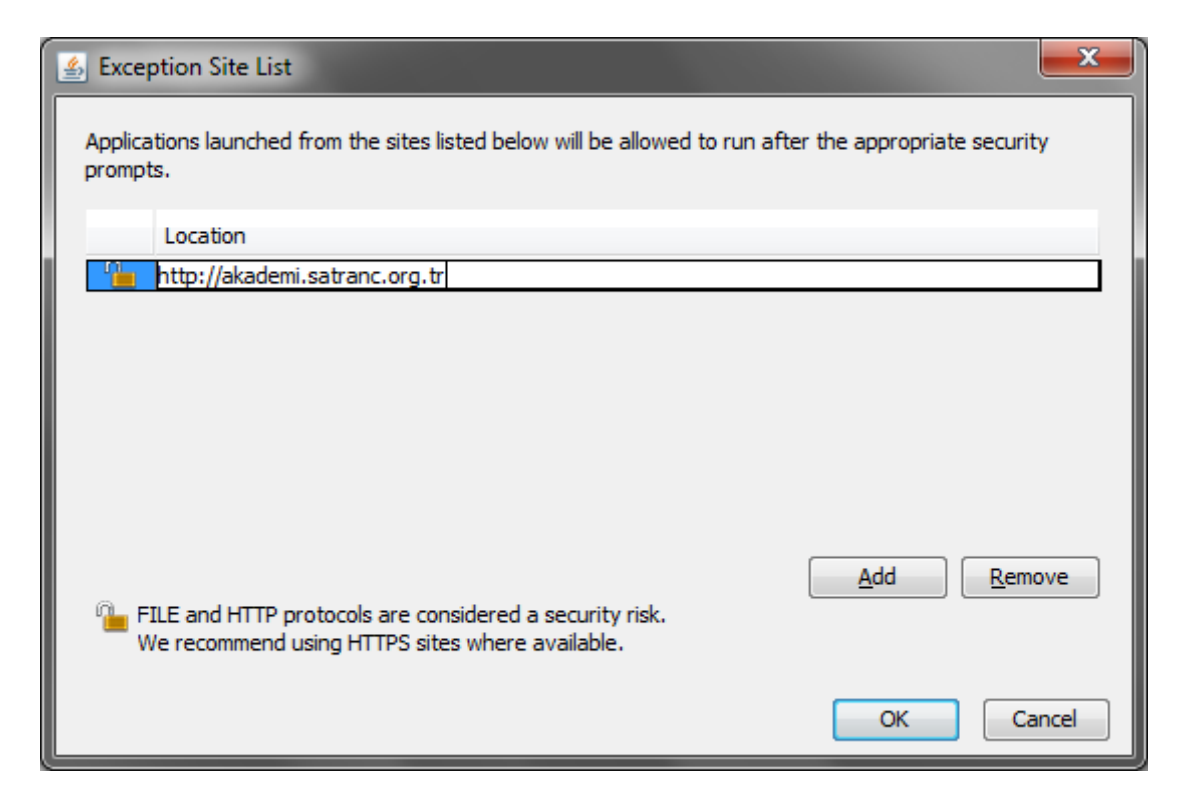

### Akademi İnternet adresini yazın ve OK tuşuna basın

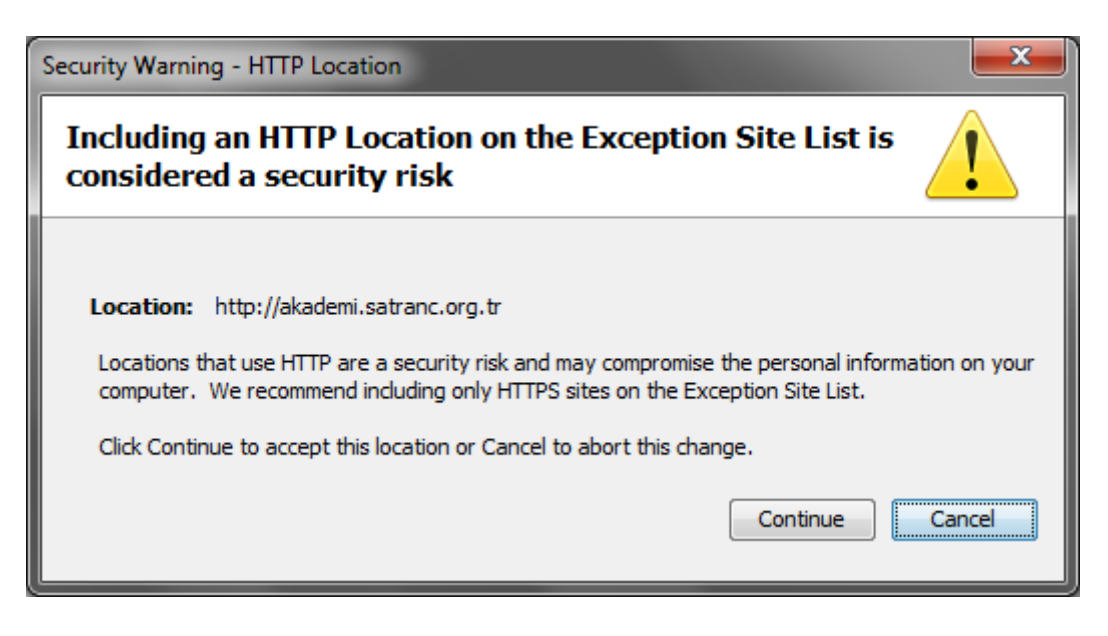

Continue butonuna basın ve OK butonuna basıp paneli kapatın. Akademi sayfasını açın

Ekrana gelen uyarıya RUN tuşuna basım çalıştırın.

| Firefox 👻 🕸 Türkiye Satranç Federasyonu | × 🕸 Satranç Akademisi × 🕂                                                                                                    |                                            |         |
|-----------------------------------------|----------------------------------------------------------------------------------------------------|--------------------------------------------|---------|
| akademi.satranc.org.tr/component/option | .com_akademi/Itemid,39/                                                                                                    | 🏠 र 🗹 🛛 🔯 र java gui command               | ₽ 🖬 + 1 |
|                                         | Security Warning Do you want to run this application?  An unsigned application from the l run. Location: http://dvademi.satranc.org.t  More Enformation  Cick Cancel to stop the app or Run to allow it to continue. | location below is requesting permission to |         |
|                                         |                                                                                                    |                                            |         |